# (สำเนา)

ประกาศสำนักงานกิจการยุติธรรม เรื่อง รายชื่อผู้เข้ารับการฝึกอบรม หลักสูตรการบริหารงานยุติธรรมระดับกลาง รุ่นที่ ๑๘

ตามที่สำนักงานกิจการยุติธรรม ได้เชิญหน่วยงานในกระบวนการยุติธรรม ส่งบุคลากรสมัคร เข้ารับการฝึกอบรมหลักสูตรการบริหารงานยุติธรรมระดับกลาง รุ่นที่ ๑๘ กำหนดการฝึกอบรมระหว่างวันที่ ๒๖ ตุลาคม - ๒๑ ธันวาคม ๒๕๖๕ โดยฝึกอบรม ณ วิทยาลัยกิจการยุติธรรม สำนักงานกิจการยุติธรรม และรูปแบบออนไลน์ ผ่านระบบ Cisco Webex Meetings นั้น

บัดนี้ คณะกรรมการพัฒนาหลักสูตรฝึกอบรมของสำนักงานกิจการยุติธรรม ได้ดำเนินการ พิจารณาคัดเลือกผู้สมัครเข้ารับการฝึกอบรมหลักสูตรการบริหารงานยุติธรรมระดับกลาง รุ่นที่ ๑๘ เรียบร้อยแล้ว โดยมีผู้ผ่านการคัดเลือกตามบัญชีรายชื่อแนบท้ายประกาศนี้ จำนวน ๕๐ ราย และขอให้ผู้มีรายชื่อดังกล่าว เข้าร่วมกิจกรรม ดังต่อไปนี้

๑. เข้าทดสอบระบบการฝึกอบรมออนไลน์ ผ่านระบบ Cisco Webex Meetings ในวันอังคารที่
 ๒๕ ตุลาคม ๒๕๖๕ เวลา ๑๓.๓๐ - ๑๔.๓๐ น. เพื่อเตรียมความพร้อมสำหรับการเข้ารับการฝึกอบรม
 ๒. เข้ารายงานตัว ณ วิทยาลัยกิจการยุติธรรม สำนักงานกิจการยุติธรรม ในวันพุธที่
 ๒๖ ตุลาคม ๒๕๖๕ เวลา ๐๙.๐๐ น. และเข้ารับการฝึกอบรมตลอดระยะเวลาตามตารางการฝึกอบรมที่กำหนด
 ทั้งนี้ สำนักงานฯ จะดำเนินการแจ้งรายละเอียดให้ผู้เข้ารับการฝึกอบรมทราบต่อไป

ประกาศ ณ วันที่ ๑๒ ตุลาคม พ.ศ. ๒๕๖๕

(ลงชื่อ) พันตำรวจโท พงษ์ธร ธัญญสิริ (พงษ์ธร ธัญญสิริ) ผู้อำนวยการสำนักงานกิจการยุติธรรม

สำเนาถูกต้อง

(นายชาตรี จันทร์เพ็ญ) ผู้อำนวยการสถาบันพัฒนาบุคลากรในกระบวนการยุติธรรม

สุดาทิพย์/คัดทาน

## รายชื่อผู้เข้ารับการฝึกอบรม หลักสูตรการบริหารงานยุติธรรมระดับกลาง รุ่นที่ ๑๘ (ยธก.๑๘) ระหว่างวันที่ ๒๖ ตุลาคม – ๒๑ ธันวาคม ๒๕๖๕ การฝึกอบรมรูปแบบผสมผสาน ณ วิทยาลัยกิจการยุติธรรม สำนักงานกิจการยุติธรรม และรูปแบบออนไลน์ ผ่านระบบ Cisco Webex Meetings

| ลำดับ  | ชื่อ-นามสกุล                           | สังกัด                                                                           |
|--------|----------------------------------------|----------------------------------------------------------------------------------|
| ଭ.     | นางสาวกัญจนพร วุฒิวรวงศ์               | กรมทรัพยากรทางทะเลและชายฝั่ง                                                     |
| ල.     | นางสาวกัลญ์ฐิตา วรกฤติกร               | ที่ปรึกษาเลขานุการรัฐมนตรีว่าการกระทรวงยุติธรรม                                  |
| ണ.     | นายกิตติพงษ์ เดชาภิวุฒิ                | กรมสอบสวนคดีพิเศษ                                                                |
| ໔.     | นายกิตติวัฒน์ สุทธิรักษ์               | สำนักงานพัฒนาเศรษฐกิจจากฐานชีวภาพ (องค์การมหาชน)                                 |
| ۵.     | นายขวัญชาติ ดำรงค์ขวัญ                 | บริษัท กฎหมาย ดำรงค์ขวัญ จำกัด                                                   |
| ъ.     | นางสาวคัทลียา แก้วอ่อน                 | สำนักงานกิจการยุติธรรม                                                           |
| ଟା.    | ว่าที่ร้อยตรี เฉลิมชนม์ บุญเกียรติสกุล | สำนักงานศาลรัฐธรรมนูญ                                                            |
| ಡ.     | นางสาวชื่นกมล วิรุฬหสังสิทธิ์          | สำนักงานอัยการสูงสุด                                                             |
| ಷ.     | พันตำรวจโท ฐิติวัชร์ อริยะเลิศชัย      | สำนักงานคณะกรรมการป้องกันและปราบปรามการทุจริตในภาครัฐ                            |
| െ.     | นางสาวณัฏฐ์รมณ รัตนนิตย์               | สำนักงานคณะกรรมการการเลือกตั้ง                                                   |
| ଭଭ.    | นางทิพย ชุติธรพงษ์                     | สำนักงานคณะกรรมการกิจการกระจายเสียง กิจการโทรทัศน์<br>และกิจการโทรคมนาคมแห่งชาติ |
| ඉම.    | พันตำรวจเอก ที่นัฐกรณ์ วัฒนแสงประเสริฐ | สำนักงานตำรวจแห่งชาติ                                                            |
| ଭണ.    | นางสาวธนสิริ ยกเชื้อ                   | สถาบันนิติวิทยาศาสตร์                                                            |
| ୭୯.    | พันตำรวจโท ธีรพงศ์ ใจอารีรอบ           | สำนักงานตำรวจแห่งชาติ                                                            |
| ୭୯.    | นายนคพล เอื้อทวีทรัพย์                 | สำนักงานปลัดกระทรวงดิจิทัลเพื่อเศรษฐกิจและสังคม                                  |
| ඉ්ට.   | นางสาวนภัสสร ทองติง                    | กรมศุลกากร                                                                       |
| ତ୍ତଟା. | นางนภิสพร บุณยราศรัย                   | สำนักงานคณะกรรมการป้องกันและปราบปรามยาเสพดิด                                     |
| ୭୦.    | พันโท นัฐพล มาประณีต                   | กรมพระธรรมนูญ                                                                    |

| ลำดับ        | ชื่อ-นามสกุล                 | สังกัด                                                |
|--------------|------------------------------|-------------------------------------------------------|
| ରଟ.          | นางสาวนันท์นภัส ธนศรีวนิชชัย | สำนักงานอัยการสูงสุด                                  |
| මට.          | นางสาวนันท์ปภัทร นวเลอทรัพย์ | กรมธนารักษ์                                           |
| ම්ම.         | นางนุจรีย์ ศรีภูธร           | สำนักงานผู้ตรวจการแผ่นดิน                             |
| මම.          | พันตำรวจโท บดินทร วิยาภรณ์   | สำนักงานป้องกันและปราบปรามการฟอกเงิน                  |
| ່ອຄ.         | พันตำรวจตรี บรรพต สง่ากร     | สำนักงานคณะกรรมการกำกับหลักทรัพย์และตลาดหลักทรัพย์    |
| ୭୯.          | นางสาวปารณีย์ ขุนวงษ์        | กรมสรรพสามิต                                          |
| ්සේ.         | นายพงษ์ศิริ ส่งศิลป์สอาด     | สภาทนายความ ในพระบรมราชูปถัมภ์                        |
| ්ත.          | นางสาวพสุดาภา ภูษิตชัยสกุล   | บริษัท สน็อคโค เทคโนโลยี จำกัด                        |
| මහ්.         | นายพีรภัทร บุญรอด            | กรมคุ้มครองสิทธิและเสรีภาพ                            |
| ಠಿದೆ.        | นายมนต์ชัย ชินประดิษฐสุข     | กรมเจ้าท่า                                            |
| ୭୯.          | นางมัณฑนา แก้วยม             | กรุงเทพมหานคร                                         |
| ണഠ.          | นายยุทธนา วิมลเมือง          | สำนักงานคณะกรรมการป้องกันและปราบปรามการทุจริตแห่งชาติ |
| ୩୭.          | นายรัตนพล ราชสัณห์           | สำนักงานศาลยุติธรรม                                   |
| ଳାତ୍ର.       | นางสาวรื่นฤดี ทับแสง         | กรมคุมประพฤติ                                         |
| ണണ.          | นายฤทธิรอน ทวีทรัพย์         | สำนักงานคณะกรรมการคุ้มครองผู้บริโภค                   |
| ണേ്.         | นายวรเศรษฐ์ สุรพนานนท์ชัย    | สำนักงานป้องกันและปราบปรามการฟอกเงิน                  |
| <u></u> ଗଝଁ. | พันตำรวจโท วสุเทพ ใจอินทร์   | สำนักงานตำรวจแห่งชาติ                                 |
| <b>ຕ</b> ່ວ. | นายวัฒนากร สั้นนุ้ย          | สำนักงานปลัดกระทรวงยุติธรรม                           |
| ണബ്.         | นายวิฐฎากรณ์ คงหนู           | สำนักงานคณะกรรมการป้องกันและปราบปรามการทุจริตในภาครัฐ |
| ണ๘.          | นางวิลาวัลย์ คันโททอง        | กรมการขนส่งทางบก                                      |
| ണട്.         | นายสมพักษ์ สืบศรี            | กรมพินิจและคุ้มครองเด็กและเยาวชน์                     |
| <i>୯</i> ୦.  | นางสาวสุกัญญา ไทยน้อย        | กรมราชทัณฑ์                                           |

| ลำดับ       | ชื่อ-นามสกุล                  | สังกัด                             |
|-------------|-------------------------------|------------------------------------|
| ଝ୭.         | นายสุดเขต อุธิโย              | กรมที่ดิน                          |
| රේම.        | นายสุภกฤษ นิติชูวงศ์          | กรมพินิจและคุ้มครองเด็กและเยาวชน   |
| <b>ଝ</b> େ. | นางสุภานนท์ คงหนอน            | กรมบังคับคดี                       |
| હહ.         | นางสาวสุภาภรณ์ พินิจ          | กรมบังคับคดี                       |
| ૡૡ૾.        | นายสุรศักดิ์ สุขสมบูรณ์       | กรมป่าไม้                          |
| ର୍ଟ୍ଟର.     | นางสาวหทัยกาญจน์ ทวีทอง       | บริษัท สยาม เซเรเนด เอสเตท จำกัด   |
| ଝଟା.        | พระครูปลัดอดิศักดิ์ วชิรปณุโญ | มหาวิทยาลัยมหาจุฬาลงกรณราชวิทยาลัย |
| ೯.          | นายอภิชัย ศรีโต               | กรมสรรพากร                         |
| હ્.         | นางสาวอภิราภา เหลืองวิลัย     | กรมการปกครอง                       |
| డం.         | นายอาทิตย์ เครือทรัพย์        | สำนักงานการตรวจเงินแผ่นดิน         |

<u>หมายเหตุ</u> : ผู้ผ่านการคัดเลือกเข้ารับการฝึกอบรมหลักสูตรการบริหารงานยุติธรรมระดับกลาง รุ่นที่ ๑๘ จะต้องมีส่วนร่วมและให้ความร่วมมือ ตลอดระยะเวลาการฝึกอบรม ทั้งนี้ หากผู้เข้ารับการอบรมไม่สามารถปฏิบัติตามคำรับรองท้ายใบสมัครได้ หรือเข้ารับการฝึกอบรม ไม่ครบถ้วนตามที่กำหนด สำนักงานกิจการยุติธรรม อาจพิจารณาเพิกถอนสิทธิ์การเป็นผู้เข้ารับการอบรม และรายงานให้ต้นสังกัดทราบต่อไป

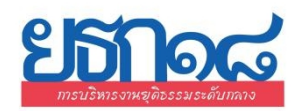

#### ตารางการฝึกอบรมหลักสูตร การบริหารงานยุติธรรมระดับกลาง รุ่นที่ ๑๘ (ยธก.๑๘) ระหว่างวันที่ ๒๖ ตุลาคม - ๒๑ ธันวาคม ๒๕๖๕

ณ วิทยาลัยกิจการยุติธรรม สำนักงานกิจการยุติธรรม และระบบออนไลน์ Cisco Webex Meetings

lวิลิา ୦๙.୦୦ - ๑๒.୦୦ น. และ ๑๓.୦୦ - ๑๖.୦୦ น.

| จันทร์                                                                                                    | อังคาร                                                                                                    | พุธ                                                                                                    | พฤหัสบดี               | ศุกร์                  |
|----------------------------------------------------------------------------------------------------|----------------------------------------------------------------------------------------------------|----------------------------------------------------------------------------------------------------|------------------------|------------------------|
| b໔ ต.ค. ๖๕<br><mark>วันหยุดราชการ</mark>                                                                                    | ๒๕ ต.ค. ๖๕<br>ทดสอบระบบออนไลน์<br>Cisco Webex Meetings<br>แนะนำหลักสูตร<br>โดย ผู้อำนวยการสถาบันพัฒนา<br>บุคลากรในกระบวนการยุติธรรม | ๒๖ ต.ค. ๖๕<br>รายงานตัวและลงทะเบียน<br>ตั้งแต่ ๐๙.๐๐ น.<br><br>พิธีเปิด ยธก.๑๘<br>และบรรยายพิเศษ หัวข้อ<br>ยุทธศาสตร์ชาติ และการปฏิรูปประเทศ :<br>มิติด้านกระบวนการยุติธรรม<br>โดย<br>ปลัดกระทรวงยุติธรรม | මාග් ගි.ෆි. ්ටරී       | అడ 0ి.గి. రిడ          |
|                                                                                                    | 6 J G T ( G)GILGIO - G(C,OO 12.                                                                                                    | การบรรยายพิเศษ<br>หัวข้อ บทบาทของ สกธ.<br>ด้านการพัฒนากระบวนการยุติธรรมไทย<br>ผู้อำนวยการสำนักงานกิจการยุติธรรม<br>และรองผู้อำนวยการสำนักงานกิจการ<br>ยุติธรรม                                            |                        |                        |
| ୩୭ ଖି.ମି. ଚିଝଁ                                                                                                    | ග \.U. වර්                                                                                                    | ් พ.ย. ිදේ                                                                                                    | ୩ <sup>พ</sup> .ย. ୨୯  | ଝ พ.ย. ୨ଝ              |
| <b>กิจกรรมกลุ่มสัมพันธ์</b><br>การพัฒนาภาวะผู้นำและการทำงานเป็นทีม<br>เวลา ๐๙.๐๐ - ๑๖.๐๐<br><b>ณ วิทยาลัยกิจการยุติธรรม</b> | <b>บรรยายพิเศษ</b><br>หัวข้อ นโยบายเร่งด่วนเพื่อพัฒนา<br>กระบวนการยุติธรรม<br>เลขานุการรัฐมนตรี<br>ว่าการกระทรวงยุติธรรม            | <b>กิจกรรมถอดบทเรียน ครั้งที่ ๑</b><br>(ชี้แจงกรอบการจัดทำผลงานวิชาการ)                                                                                                    |                        |                        |
|                                                                                                    | ระบบออนไลน์                                                                                                    | ระบบออนไลน์                                                                                                    |                        |                        |
| ิต พ.ย. ๖๕<br>การสร้างความสุขในการทำงาน<br>พระมหาหรรษา ธมุมหาโส                                                             | ৰ พ.ย. ১৫<br>สถานการณ์ปัญหาอาชญากรรม<br>ด้านเด็กและสตรีในประเทศไทย<br>นางสาวสุเพ็ญศรี พึ่งโคกสูง                                    | ๙ พ.ย. ๖๕<br>การบริหารความแตกต่าง<br>ด้วยหลักคุณธรรม จริยธรรม<br>หม่อมหลวง ปนัดดา ดิศกุล                                                                                                    | ດດ <sup>W</sup> .ຢ. ວ໕ | ରେ <sup>W</sup> .ਈ. ଚଝ |
| เยี่ยมชมศูนย์ไกล่เกลี่ยภาคประชาชน<br>ณ มหาวิทยาลัยมหาจุฬาลงกรณ<br>ราชวิทยาลัย จ.พระนครศรีอยุธยา                             | ระบบออนไลน์                                                                                                    | กิจกรรมถอดบทเรียน ครั้งที่ ๒<br>ณ วิทยาลัยกิจการยุติธรรม                                                                                                    |                        |                        |
| ରଙ୍କ ୩.୧୮. ଚଝ                                                                                                    | ඉඳී \.U. වඳී                                                                                                    | බේ \.U. වර්                                                                                                    | ෆෝ ₩.ਈ. ්රේ            | ශේ                     |
| ไม่มีการฝึกอบรม                                                                                                    | ไม่มีการฝึกอบรม                                                                                                    | - วันหยุดราชการ -                                                                                                    |                        |                        |

| จันทร์                                                                                                   | อังคาร                                                                                                | พุธ                                                                                                    | พฤหัสบดี             | ศุกร์          |
|----------------------------------------------------------------------------------------------------|----------------------------------------------------------------------------------------------------|----------------------------------------------------------------------------------------------------|----------------------|----------------|
| ່ອດ พ.ย. ๖๕<br>Notary Public<br>รองปลัดกระทรวงการต่างประเทศ<br>(นางวิลาวรรณ มังคละธนะกุล)<br>ระบบออนไลน์ | ២២ พ.ย. ວ໕<br>กิจกรรมถอดบทเรียน<br>(ค้นคว้าอิสระ)                                                     | ๒๓ พ.ย. ๖๕<br>กิจกรรมถอดบทเรียน ครั้งที่ ๓<br>ณ วิทยาลัยกิจการยุติธรรม                                          | ම⊄ ₩.ਈ. ්ට€          | මඳ 11.8. වඳ    |
| ๒๘ พ.ย. ๖๕<br>Non custodial<br>ดร.ปราโมทย์ เสริมศีลธรรม<br>ระบบออนไลน์                                   | การศึกา<br>ณ จังหวัดน                                                                                 | ๒๙ - ๓๐ พ.ย. ๖๕<br>ษาดูงาน<br>เครราชสีมา                                                                        | ର <b>ପି.ମି. ଚ</b> ିଝ | అ రె.గి. పడ    |
| ๕ ธ.ค. ๖๕<br>- <mark>วันหยุดราชการ</mark> -                                                              | ర                                                                                                    | ๗ ธ.ค. ๖๕<br>กิจกรรมถอดบทเรียน ครั้งที่ ๔<br>ณ วิทยาลัยกิจการยุติธรรม                                           | ಡ                    | ଙ୍କ ଗି.ମି. ଅଝି |
| ๑๒ ธ.ค. ๖๕<br>- วันหยุดราชการ -                                                                          | ด๓ บิ.ค. ๖๕<br>กลยุทธ์การบริหารงานเชิงรุก<br>ดร.รัฐ ธนาดิเรก<br>ระบบออนไลน์                           | ๑๔ ธ.ค. ๖๕<br>ความยุติธรรมและธรรมาภิบาล<br>ของสื่อในยุคดิสรัปชั่น<br>นายธาม เชื้อสถาปนศิริ<br>ระบบออนไลน์       | ରଝଁ ତି.ମି. ରଝଁ       | ඉව වි.ෆි. පර   |
| ด๙ ธ.ค. ๖๕<br>บทบาทของ ก.ล.ต. กับการกำกับ<br>ดูแลตลาดทุนดิจิทัล<br>วิทยากรจาก ก.ล.ต.<br>ระบบออนไลน์      | ๒๐ ธ.ค. ๖๕<br>นโยบายทางอาญากับการพัฒนา<br>กระบวนการยุติธรรมไทย<br>รศ.ดร.ปกป้อง ศรีสนิท<br>ระบบออนไลน์ | ๒๑ ธ.ค. ๖๕<br>กิจกรรมถอดบทเรียน ครั้งที่ ๕<br>(นำเสนอผลงาน)<br>และพิธีปิดการฝึกอบรม<br>ณ วิทยาลัยกิจการยุติธรรม | bb రె.గి. ఏడ్        | ම              |

ฝึกอบรมผ่านระบบออนไลน์

ฝึกอบรม ณ วิทยาลัยกิจการยุติธรรม

ค้นคว้าอิสระ

#### <u>หมายเหตุ</u> :

๑. วันที่กำหนดให้มีการอบรม ณ วิทยาลัยกิจการยุติธรรม จะมีการบันทึกภาพถ่ายในหน้า และลงลายมือชื่อของผู้เข้ารับการฝึกอบรม
 ๒. กำหนดการอาจมีการเปลี่ยนแปลงตามความเหมาะสม โดยจะแจ้งให้ผู้เข้ารับการฝึกอบรมทราบต่อไป

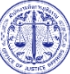

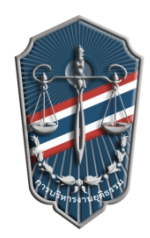

กำหนดการพิธีเปิดการฝึกอบรม หลักสูตรการบริหารงานยุติธรรมระดับกลาง รุ่นที่ ๑๘ (ยธก.๑๘) วันพุธที่ ๒๖ ตุลาคม ๒๕๖๕ ณ วิทยาลัยกิจการยุติธรรม สำนักงานกิจการยุติธรรม

| ୦๙.୦୦ – ୦๙.୩୦ ଧ.            | ลงทะเบียน และรายงานตัว                                                                                                    |
|-----------------------------|----------------------------------------------------------------------------------------------------|
| ୦๙.๓୦ – ໑୦.๓୦ ଧ.            | <ul> <li>กิจกรรมของหลักสูตร ยธก.๑๘</li> <li>ชี้แจงรายละเอียดการฝึกอบรมหลักสูตร ยธก.๑๘<br/>โดย นายชาตรี จันทร์เพ็ญ ผู้อำนวยการสถาบันพัฒนาบุคลากรในกระบวนการยุติธรรม</li> <li>การจัดทำแบบทดสอบก่อนเรียน (Pre-test)</li> <li>การถ่ายภาพเดี่ยว และข้อมูลผู้เข้ารับการฝึกอบรม</li> </ul>                                                                                                    |
| oo.mo - രെ.๔๕ น.            | <ul> <li>พิธีเปิดการฝึกอบรม</li> <li>พันตำรวจโท พงษ์ธร ธัญญสิริ ผู้อำนวยการสำนักงานกิจการยุติธรรม กล่าวรายงาน</li> <li>นางพงษ์สวาท กายอรุณสุทธิ์ ปลัดกระทรวงยุติธรรม<br/>ประธานในพิธีกล่าวเปิดการฝึกอบรม และบรรยายพิเศษ<br/>หัวข้อ "ยุทธศาสตร์ชาติและการปฏิรูปประเทศ : มิติด้านกระบวนการยุติธรรม"</li> <li>ประธานในพิธี ผู้บริหารสำนักงานกิจการยุติธรรม และผู้เข้ารับการฝึกอบรม<br/>ถ่ายภาพหมู่ร่วมกันอย่างเป็นทางการ</li> </ul> |
| ୭.୦୦ - ୭୩.୦୦ ଧ.             | รับประทานอาหารกลางวัน                                                                                                    |
| ର୩.୦୦ <sup>-</sup> ରଝ.୩୦ ଧ. | การบรรยายพิเศษ หัวข้อ บทบาทของ สกธ. ในด้านการพัฒนากระบวนการยุติธรรมไทย<br>โดย พันตำรวจโท พงษ์ธร ธัญญสิริ ผู้อำนวยการสำนักงานกิจการยุติธรรม                                                                                                    |
| ଭଝ.୩୦ - ଭଚ୍ଚ.୦୦ ଧ.          | การบรรยายพิเศษ หัวข้อ บทบาทของ สกธ. ในด้านการพัฒนากระบวนการยุติธรรมไทย (ต่อ)<br>โดย นายชัยวัฒน์ ร่างเล็ก รองผู้อำนวยการสำนักงานกิจการยุติธรรม                                                                                                    |
|                             | 2000 độc                                                                                                    |

<u>การแต่งกาย</u>: ชุดสูทสากลสีดำ
 เสื้อเชิ้ตสีขาว + ผูกเนกไทสีเข้ม (สำหรับผู้ชาย)
 รองเท้าคัทชู

หมายเหตุ : กำหนดการอาจมีการเปลี่ยนแปลงตามความเหมาะสม

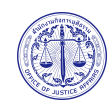

# ์ แผนที่ วิทยาลัยกิจการยุติธรรม สำนักงานกิจการยุติธรรม

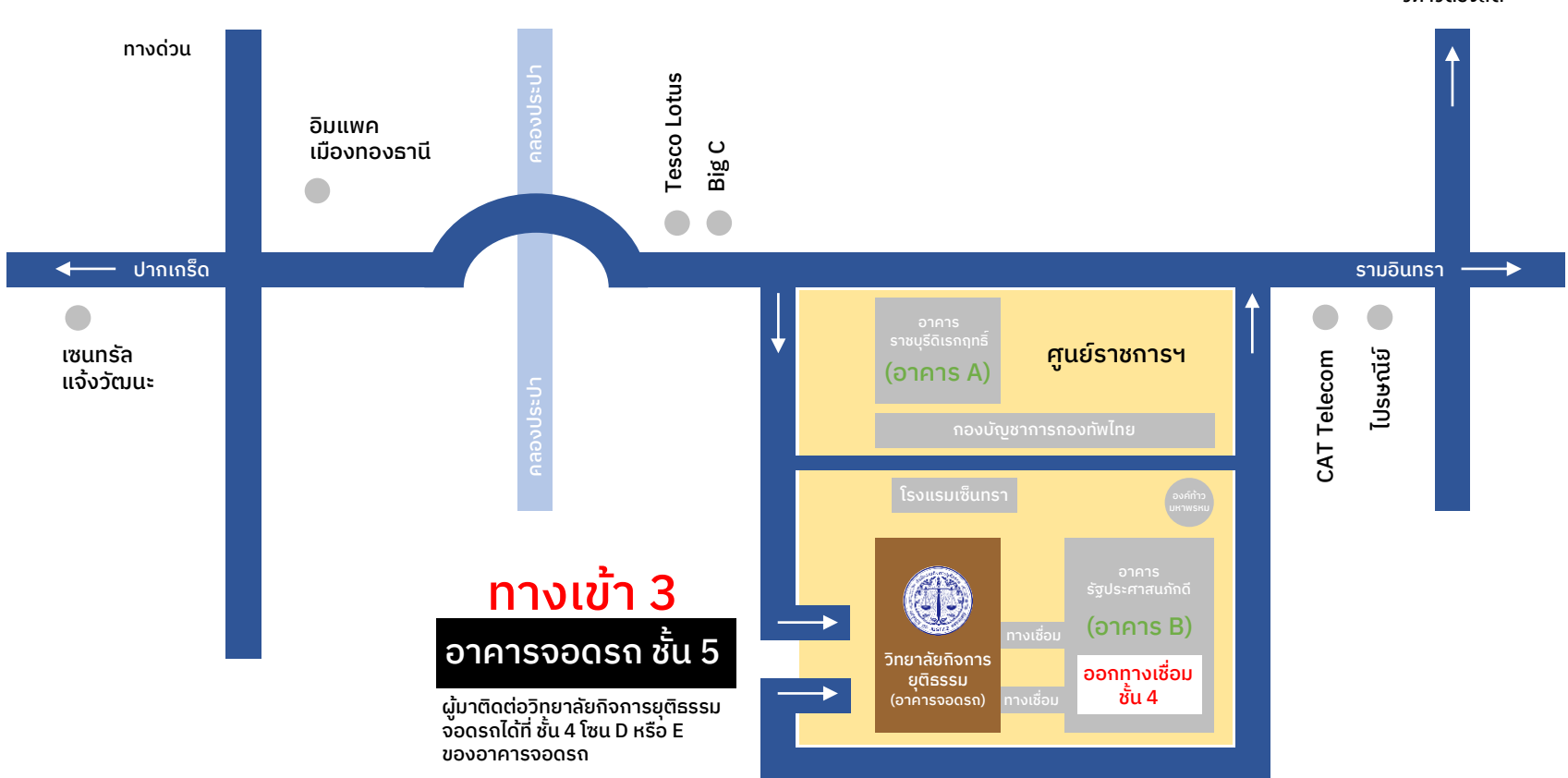

วิภาวิดีรังสิต

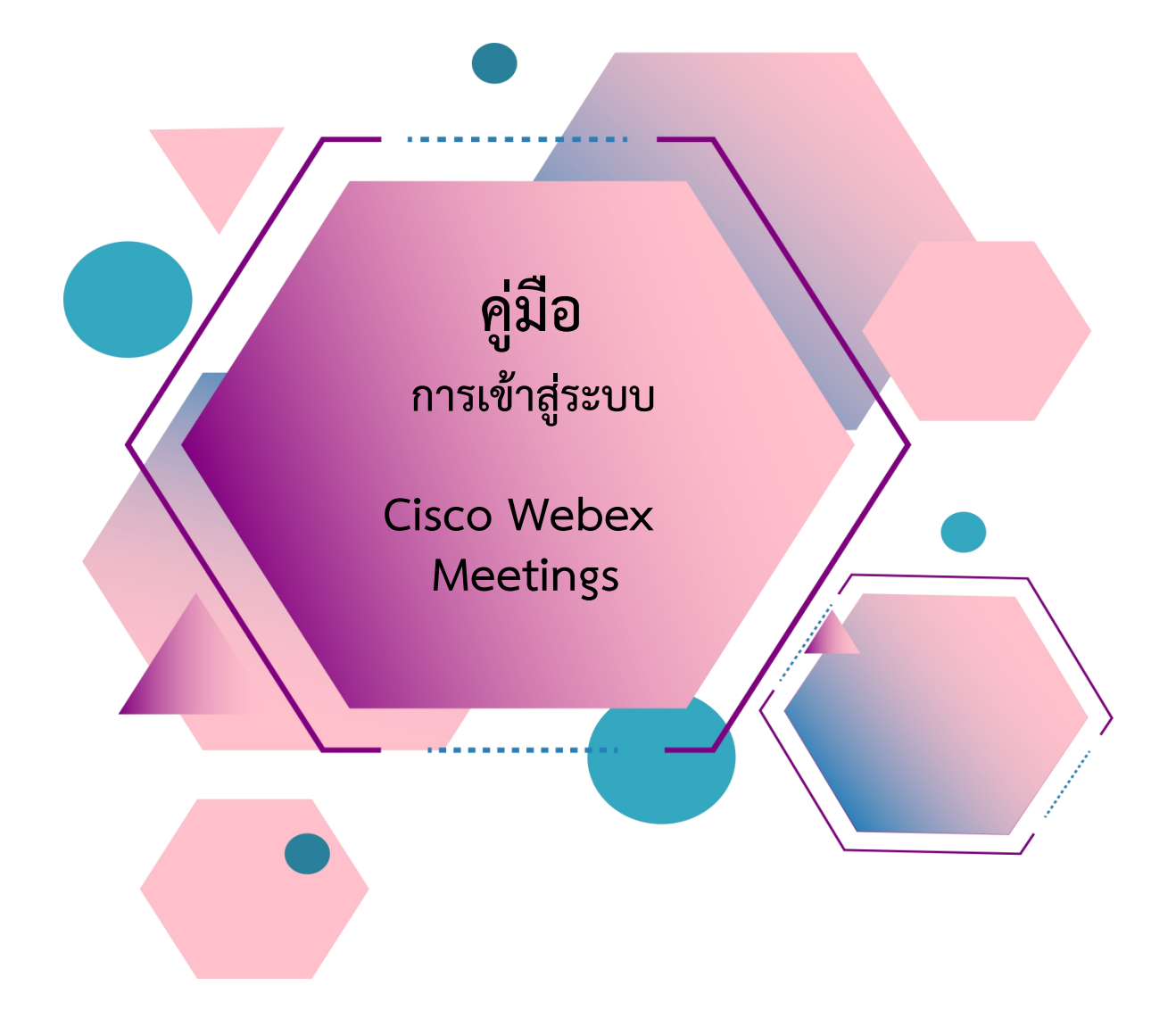

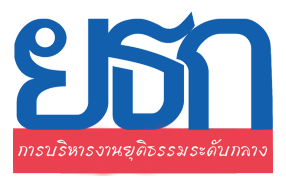

# สารบัญ

| เรื่อง                                                | หน้า |
|-------------------------------------------------------|------|
| <u>การ Download โปรแกรม Webex Meetings</u>            |      |
| ≻ กรณีใช้งานกับเครื่องคอมพิวเตอร์/Notebook            | 1-2  |
| กรณีใช้งานกับโทรศัพท์มือถือ/Smartphone/Tablet         | 3    |
| <u>วิธีการเข้าสู่ระบบ - การตั้งชื่อ - การเปิดไมค์</u> |      |
| กรณีใช้งานกับเครื่องคอมพิวเตอร์/Notebook              | 4-6  |
| กรณีใช้งานกับโทรศัพท์มือถือ/Smartphone/Tablet         | 7-9  |
| <u>การเปลี่ยนภาพพื้นหลัง</u>                          | 10   |

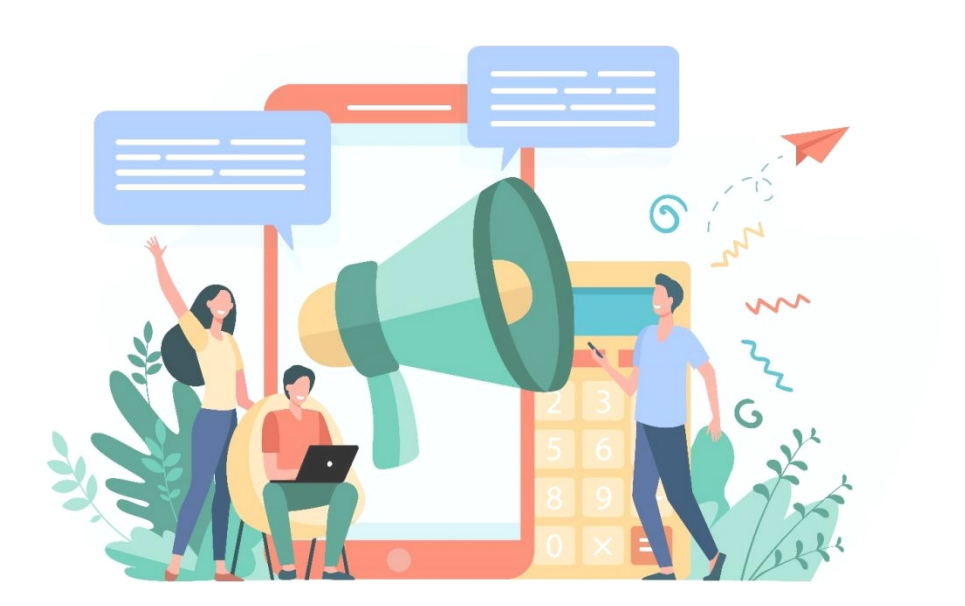

#### การ Download โปรแกรม Webex Meetings

#### กรณีใช้งานกับเครื่องคอมพิวเตอร์/Notebook

- 1. ให้เข้าเว็บไซต์ <u>http://www.webex.com</u>
- 2. คลิกเลือกเมนู Download

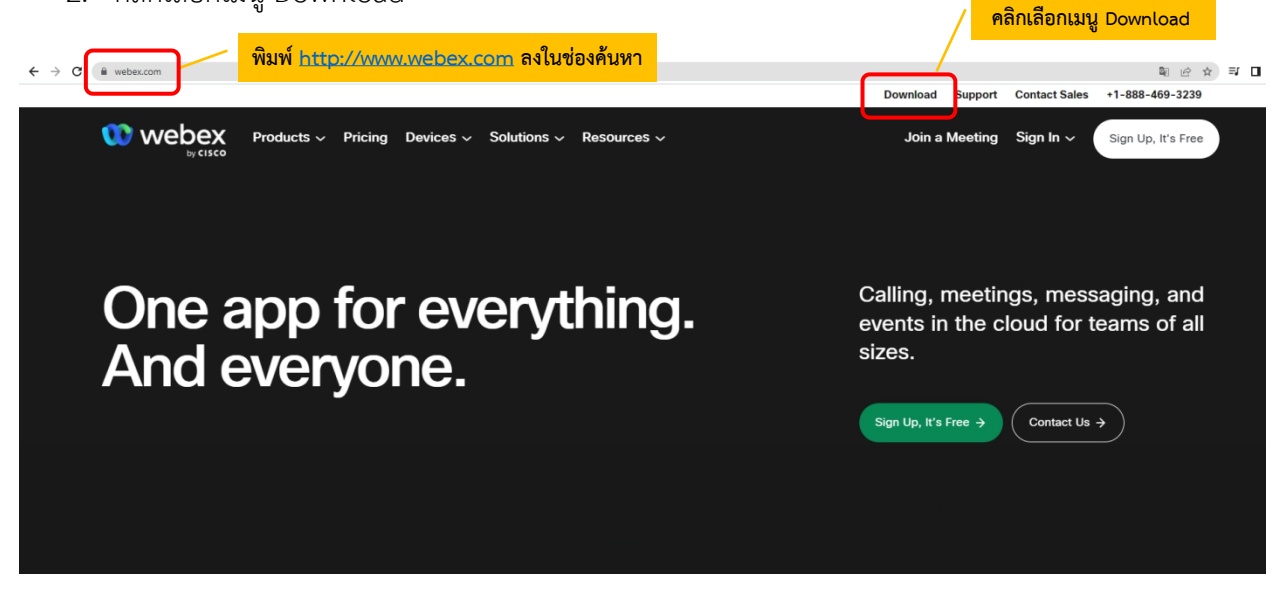

3. ในหน้า <u>www.webex.com/downloads.html</u> ให้เลื่อนลงมาจะพบกับโปรแกรม Webex Meetings ให้คลิกเลือก Download for Windows

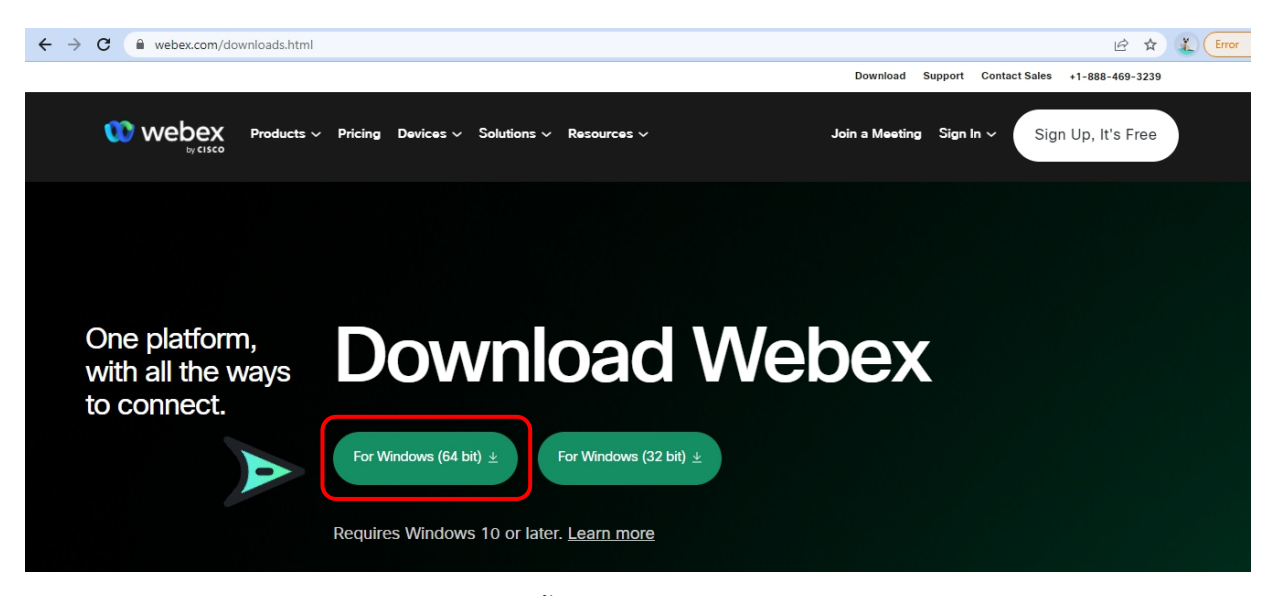

4. เมื่อ Download เสร็จให้ทำการติดตั้งโปรแกรม และเปิดโปรแกรม

|                                                                                                    |  | × |
|----------------------------------------------------------------------------------------------------|--|---|
| 00                                                                                                    |  |   |
| Sign in or sign up                                                                                                    |  |   |
| Email address                                                                                                    |  |   |
| Next                                                                                                    |  |   |
| Need help signing in? Get Help                                                                                                    |  |   |
|                                                                                                    |  |   |
| Join a meeting                                                                                                    |  |   |
|                                                                                                    |  |   |
|                                                                                                    |  |   |
|                                                                                                    |  |   |
|                                                                                                    |  |   |
| By using Webex you accept the Terms of Service, Privacy Statement, Notices and Disclaimers.<br>CISCO Terms of Service Privacy Statement Notices & Disclaimers Learn More |  |   |

- 5. กรอกอีเมลเพื่อ Log-In เข้าสู่ระบบ และตั้งชื่อของท่าน
- 6. เสร็จสิ้นการการติดตั้งบน PC

#### การ Download โปรแกรม Webex Meetings

กรณีใช้งานกับโทรศัพท์มือถือ/Smartphone/Tablet

Download App : Webex Meetings ได้ที่

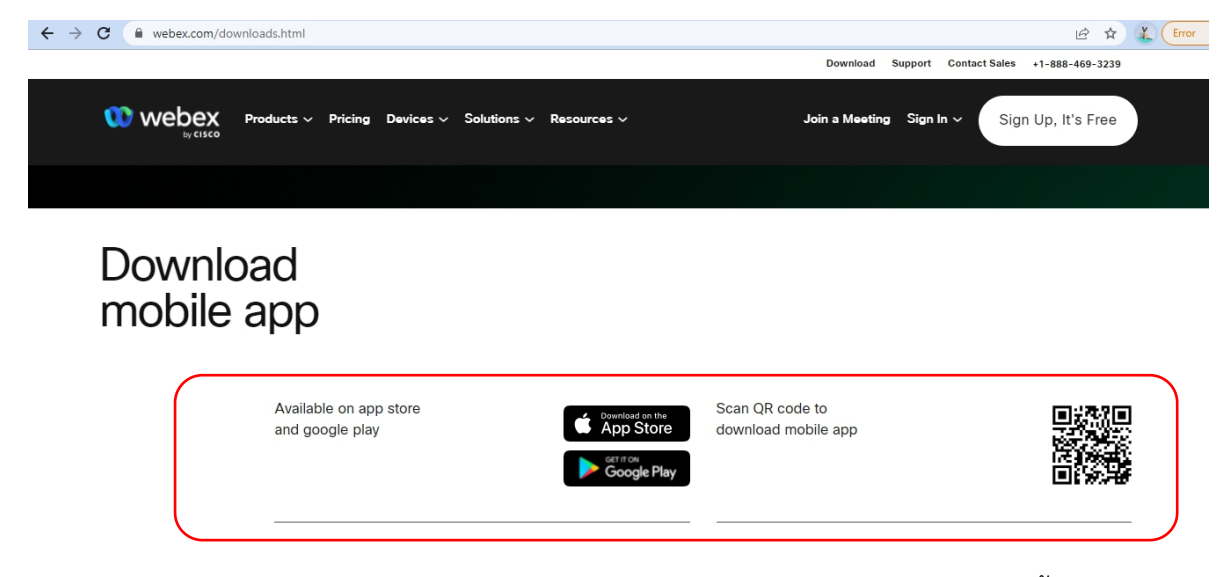

เลือกดาวน์โหลดตามอุปกรณ์ที่ท่านรองรับ หรือสแกนคิวอาร์โค้ดเพื่อดาวน์โหลดได้ง่ายขึ้น

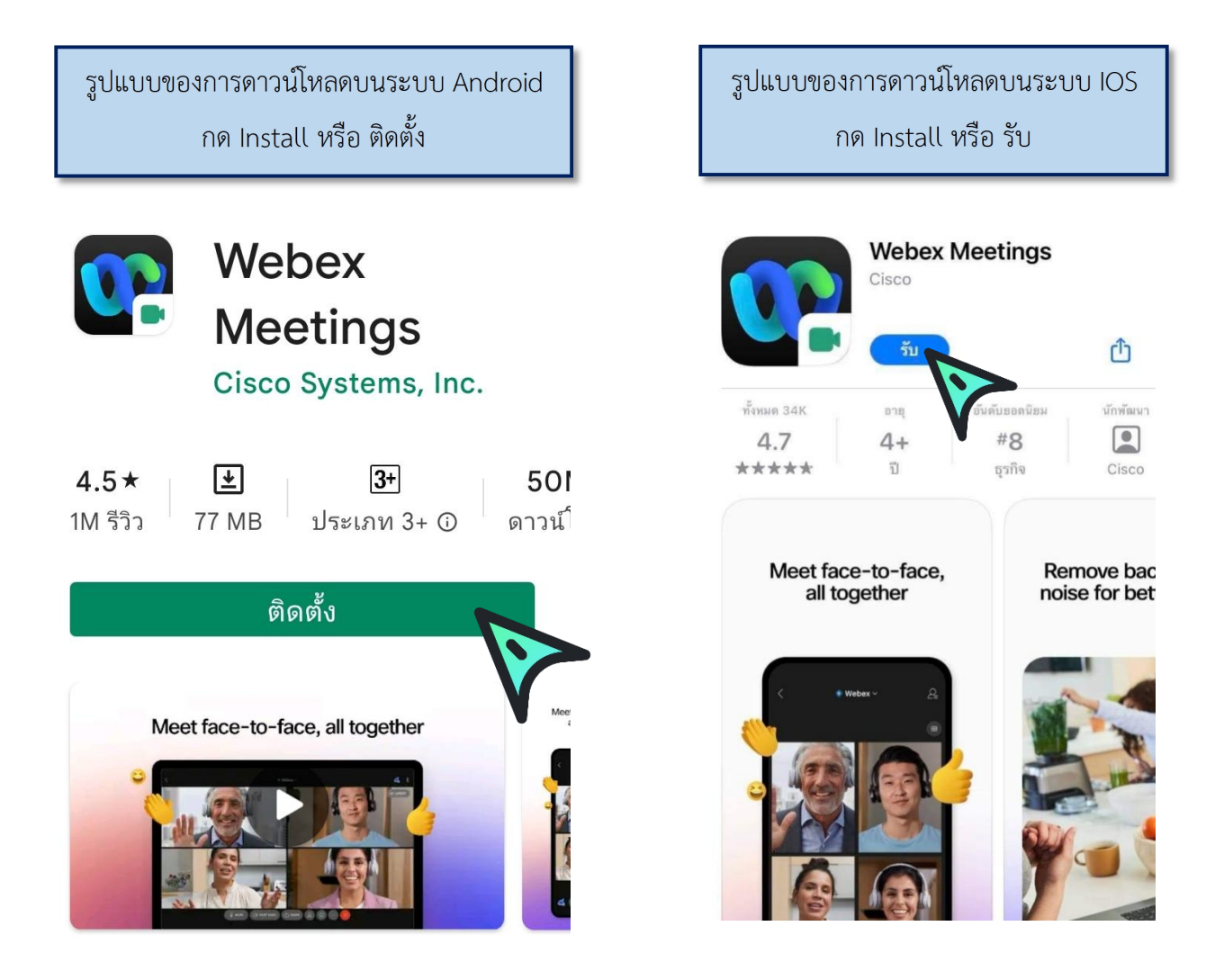

# <u>วิธีการเข้าสู่ระบบ - การตั้งชื่อ - การเปิดไมค์</u>

กรณีใช้งานกับเครื่องคอมพิวเตอร์/Notebook

เรียน สมาชิก ยธก. ทุกท่าน ทางสถาบันฯ ขอแจ้งนัดหมายราย ละเอียดที่เกี่ยวข้องกับการเตรียมการ สำหรับการฝึกอบรมหลักสูตร ยธก. ตั้งนี้ 1. นัดหมายทดสอบระบบ การอบรมรูป แบบออนไลน์ ในวันพรุ่งนี้ 7 เม.ย. 65 เวลา 13:00 น. ผ่านระบบ Webex Meeting ทดสอบ เสวนา ยธก. Hosted by OFFICE OF JUSTICE AFFAIRS https://loiaconferennce.webex.com/ sjaconference/j.ohn? คลิก Link ที่ได้รับ MTID=mcda9096ad03144c7d9b6265 542167a88 Thurseday, Apr 7, 2022 13:00 pm | 2 hourl (UTC+07:00) Bangkok, Hanoi, Jakarta Meeting number: 184 734 1432 Password: 123456 The Page Cannot be found 16.28 น.

#### 1. ระบบจะไปสู่หน้าการเข้าใช้งาน ให้เลือก เปิด Cisco Webex Meetings

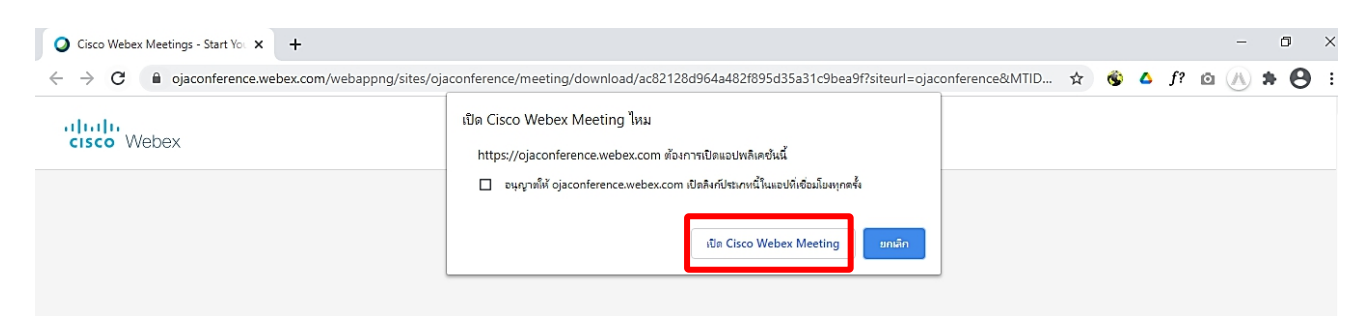

 เมื่อเริ่มใช้งาน ระบบจะให้ระบุข้อมูลส่วนตัว ในช่อง Full name ให้ใส่รหัสประจำตัวตามประกาศรายชื่อ และตามด้วยชื่อ เช่น ลำดับที่ 1 รหัส 1301 ใส่ 1301 คฑาวุฒิ และระบบจะบังคับให้ใส่ Email Address กรุณา ระบุ Email ของท่าน หลังจากนั้นกด Next

| athawut Intharathat's Personal Roc | om                                                                                                    |
|------------------------------------|----------------------------------------------------------------------------------------------------|
| Enter your information             | 1                                                                                                    |
| 1301 คฑาวุฒิ                       |                                                                                                    |
| khathawut12@hotmail.com            |                                                                                                    |
| Next                               |                                                                                                    |
|                                    |                                                                                                    |
| Already have an account? Sign in   |                                                                                                    |
| More ways to sign in               |                                                                                                    |
| G (1) (9)                          |                                                                                                    |
| abab                               |                                                                                                    |
|                                    | athawut Intharathat's Personal Roc<br>Enter your information<br>1301 คุฑาวุฒิ<br>khathawut12@hotmail.com<br>Nex<br>Already have an account? Sign in<br>G I G |

3. ในกรณีที่เคยใช้งาน Webex Meetings อยู่แล้ว หากต้องการเปลี่ยนชื่อที่แสดง ให้คลิกเลือก ตรงมุมซ้ายบนของหน้าต่าง

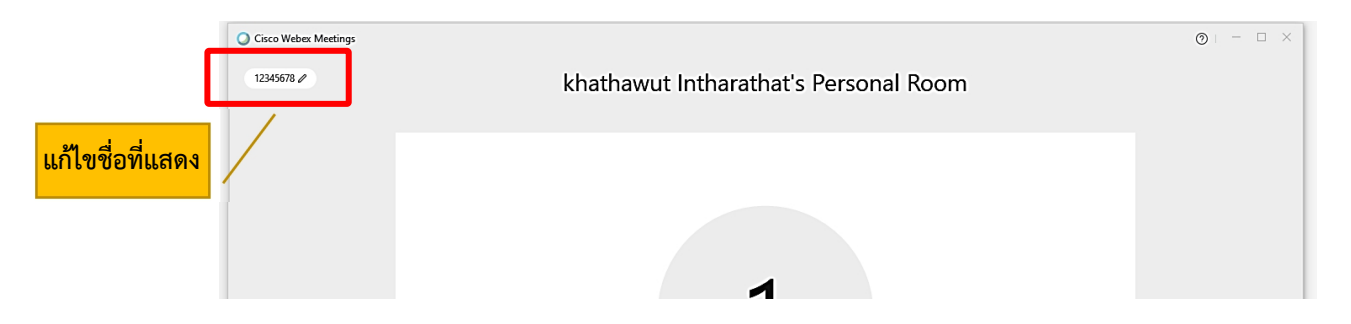

4. ระบบจะเปิดหน้าต่างโปรแกรม Cisco Webex Meetings ขึ้นมาให้ โดยให้ตรวจสอบสถานะของการ เข้าร่วมดังนี้

| 🕤 Connect to video system 🚯 Audio: Use computer audio ~ 🖄 Test speaker and microphone |
|---------------------------------------------------------------------------------------|
| 🖳 Mute 🗸 🖾 Start video 🗸 Start Meeting                                                |

|               | (1) การเปิด - ปิดไมค์โครโ                | ์ฟน สำหรับการสนทนา           |         |
|---------------|------------------------------------------|------------------------------|---------|
|               | 👰 Mute 🗸                                 | 🖉 Unmute 🖌                   |         |
|               | เปิดไมค์พร้อมสนทนา                       | ปิดไมค์                      |         |
|               | (2) การเปิด - ปิด Video แส               | ดงใบหน้าของผู้เข้าร่วมประชุม |         |
|               | 🗈 Stop video 🗸                           | Ø Start video ∨              |         |
|               | เปิด Video<br>แสดงใบหน้าผู้เข้าร่วมประชุ | ปิด Video<br>เม              |         |
| 5. กด Start M | leeting เพื่อเข้าร่วมการประชุม           |                              |         |
| Cisco Web     | OFFICE OF JUSTICE AFF/                   | AIRS's Personal Room         | ⊚ – □ × |
|               | 0,                                       | A                            |         |
|               | Connect to video system                  | nputer audio v               |         |

(เมื่อได้เข้ามาในห้องฝึกอบรม (Start Meeting) แล้ว ในกรณีที่ต้องการเปลี่ยนชื่อ จะต้องกดออกจาก ห้องฝึกอบรม (Leave Meeting) ก่อน เพื่อให้สามารถเปลี่ยนชื่อได้ ตามข้อ 3.)

## 2ิธีการเข้าสู่ระบบ - การตั้งชื่อ - การเปิดไมค์

#### กรณีเข้าใช้งานกับโทรศัพท์มือถือ/Smartphone/Tablet

1. กด Link ที่ได้รับ

เรียน สมาชิก ยธก. ทุกท่าน ทางสถาบันฯ ขอแจ้งนัดหมายราย ละเอียดที่เกี่ยวข้องกับการเตรียมการ สำหรับการฝึกอบรมหลักสูตร ยธก. ตั้งนี้ 1. นัดหมายทดสอบระบบ การอบรมรป แบบออนไลน์ ในวันพรุ่งนี้ 7 เม.ย. 65 เวลา 13:00 น. ผ่านระบบ Webex Meeting ทดสอบ เสวนา ยธ่ก. Hosted by OFFICE OF JUSTICE AFFAIRS https://loiaconferennce.webex.com/ sjaconference/j.ohn? คลิก Link ที่ได้รับ MTID=mcda9096ad03144c7d9b6265 542167a88 Thurseday, Apr 7, 2022 13:00 pm | 2 hourl (UTC+07:00) Bangkok, Hanoi, Jakarta Meeting number: 184 734 1432 Password: 123456 The Page Cannot be found 16.28 น.

2. เมื่อเริ่มใช้งาน ระบบจะให้ระบุข้อมูลส่วนตัว ในช่อง Full name ให้ใส่รหัสประจำตัวและตามด้วยชื่อ เช่น ลำดับที่ 1 รหัส 1301 ใส่ 1301 คฑาวุฒิ และระบบจะบังคับให้ใส่ Email Address กรุณาระบุ Email ของ ท่าน หลังจากนั้นกด Next

| Webex Meetings          |
|-------------------------|
| 1301 คฑาวุฒิ            |
| khathawut12@hotmail.com |
| CANCEL OK               |

| 3. หลังจากนั้นให้กด |  |
|---------------------|--|
|                     |  |
|                     |  |
| Ready to join?      |  |
|                     |  |

4. ระบบจะเปิดหน้าโปรแกรม Cisco Webex Meetings ขึ้นมาให้ โดยให้ตรวจสอบสถานะของการเข้า ร่วมดังนี้

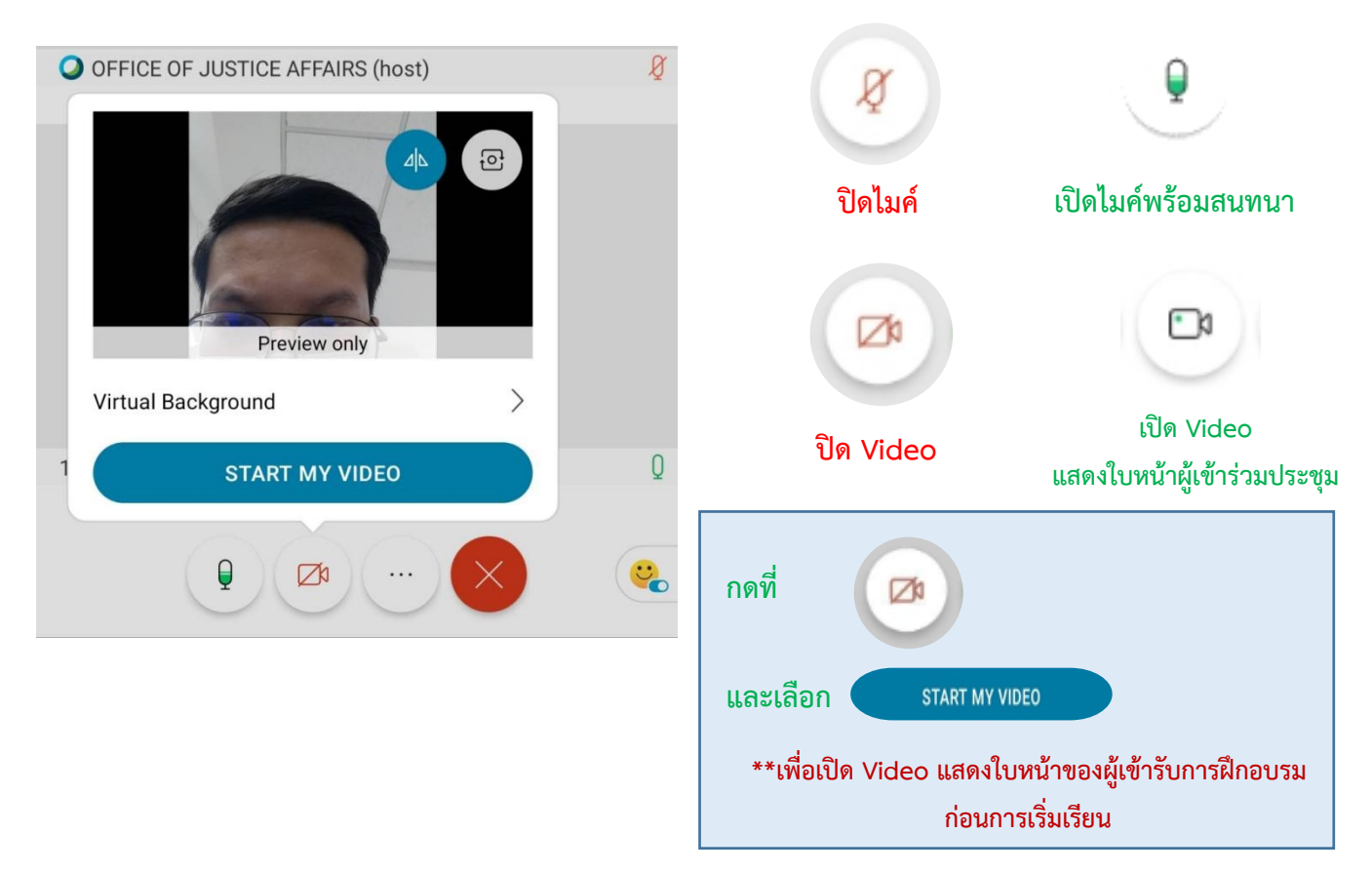

(เมื่อได้เข้ามาในห้องฝึกอบรม (Start Meeting) แล้ว ในกรณีที่ต้องการเปลี่ยนชื่อ จะต้องกดออกจาก ห้องฝึกอบรม (Leave Meeting) ก่อน เพื่อให้สามารถเปลี่ยนชื่อได้ ดังภาพ)

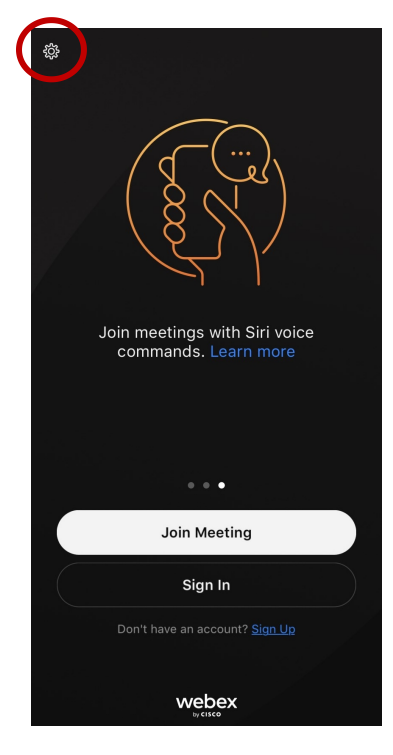

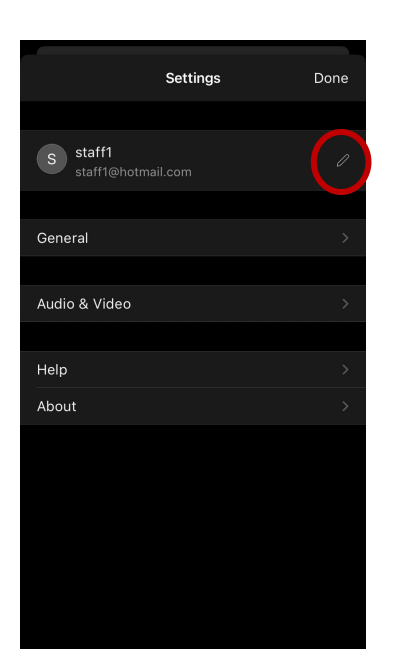

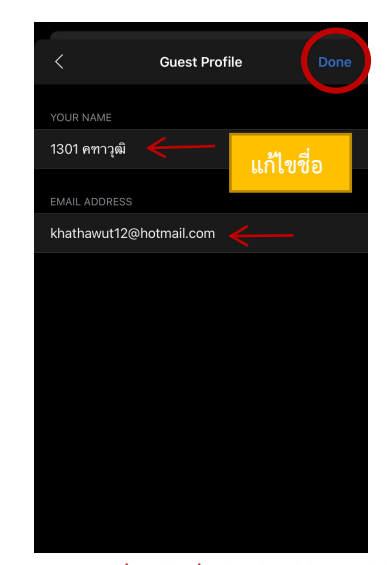

Step 3 เมื่อแก้ไขชื่อเรียบร้อยให้กดเสร็จสิ้น

Step 2 แก้ไขชื่อ

Step 1

# การเปลี่ยนภาพพื้นหลัง

1. เข้าไปที่ Virtual Background

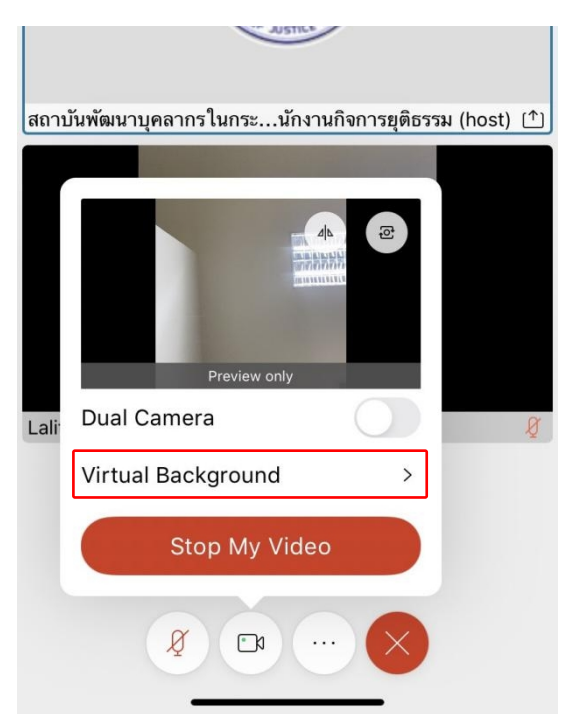

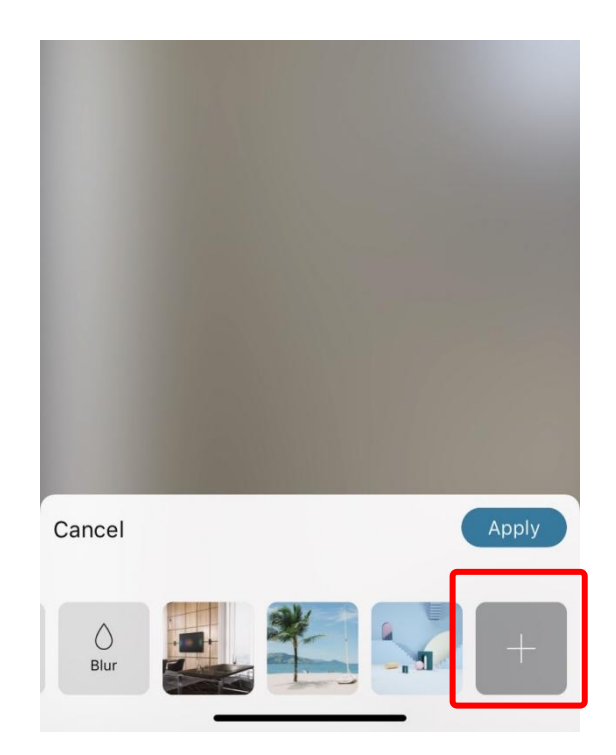

2. เมื่อเลือกรูปแล้วกด Apply

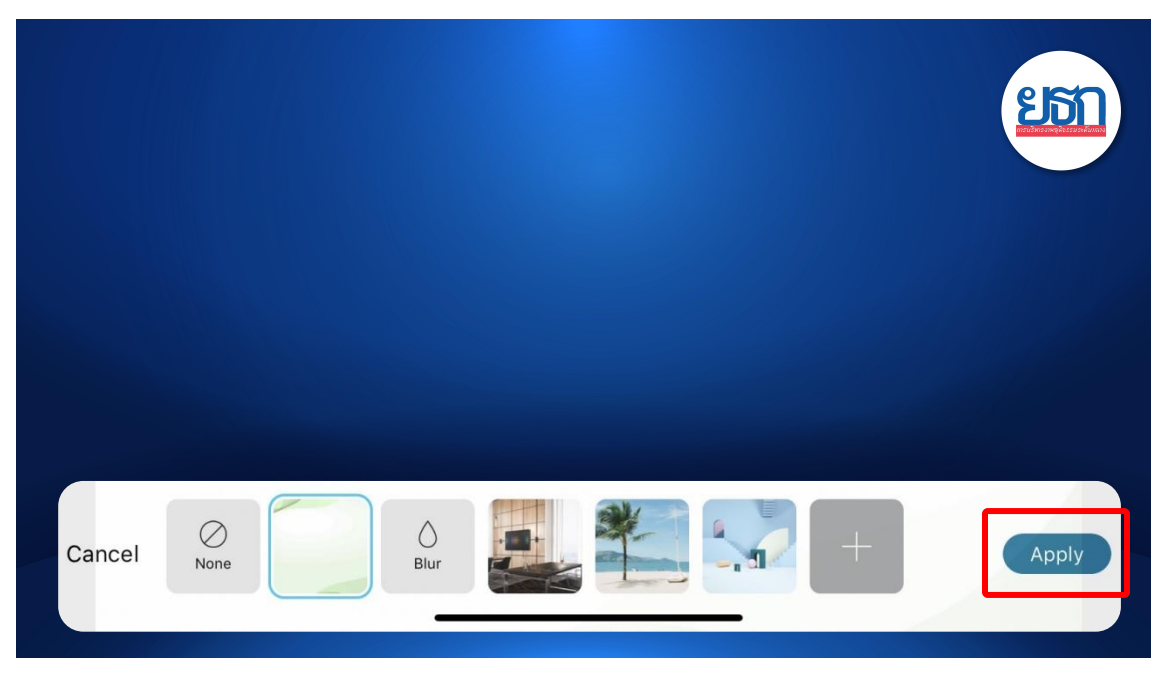